## PHỤ LỤC 2: CÁN BỘ HƯỚNG DẪN XÁC NHẬN ĐỀ TÀI ĐA/KLTN

**Bước 1:** Cán bộ hướng dẫn đăng nhập vào hệ thống chấm điểm ĐA/KLTN tại địa chỉ: <u>https://services.uet.vnu.edu.vn/kltn/dangnhap.php</u>

| tên dâng nhập<br>chhươngdan<br>Mặt thầu<br>Mỹ tác nhận<br>≪® <sup>1</sup> <sub>2</sub> ∞ 9 <sup>12</sup><br>45205<br>Đảng nhập |                          | ĐĂNG NHẬP |  |
|----------------------------------------------------------------------------------------------------|--------------------------|-----------|--|
| bằnungdon<br>Mat khẩu<br>May soc nhận<br>Internet de societation<br>45205<br>Đằng nhập                                         | Tên dâng nhập            |           |  |
| Ma tada nikan<br>Ma tada nikan<br>45205<br>Bilang nhập                                                                         | cbhuongdan               |           |  |
| Ha sóc mán<br>Transmente<br>Transmente<br>45205<br>Đăng nhập                                                                   | Mật khẩu                 |           |  |
| Ma xác nhân<br>Ka xác nhân<br>45205<br>Đảng nhập                                                                               |                          |           |  |
| 45205<br>Đảng nhập                                                                                                    | Mà xác nhân<br>4-5-2-0-5 |           |  |
| Đảng nhập                                                                                                    | 45205                    |           |  |
|                                                                                                    |                          | Đăng nhập |  |
|                                                                                                    |                          |           |  |

**Bước 2:** Tại menu chức năng chấm điểm, cán bộ hướng dẫn lựa chọn mục "Xác nhận file đề tài"

| Cân bố tự | rine dễ tài lế tài            |                  |              |             | Ch             | lin điểm (). Chẩm điểm hưởng dẫn đề ( |
|-----------|-------------------------------|------------------|--------------|-------------|----------------|---------------------------------------|
| Hiện 10   | bán ghi                       |                  |              |             | 7)             | m kilém:                              |
| STT (     | Tên đề tài                    | Tên sinh viên    | Mā sinh viēn | Trạng thái  | Đợt bảo vệ     | Diểm 1.                               |
| 1         | dễ tài test 125               | Nguyễn Vân Manh  | 16020046     | Được bảo về | Dot 1 năm 2022 | Chura có file                         |
| 2         | dê til test 124               | Bùi Việt Hoàng   | 16020006     | Dược bảo vệ | Dợt 1 năm 2022 | Chita có file                         |
| 3         | đề tài test 123               | Lê Minh Đức (SV) | ducim_55     | Được bảo vệ | Dot 1 năm 2022 | Đã sốc nhân                           |
| Hiện từ 1 | tới 3 trong tổng số 3 bản ghi |                  |              |             |                | Trước 1 Tiếp                          |

**Bước 3:** Cán bộ hướng dẫn lựa chọn "Xác nhận" hoặc "Không" đối với từng đề tài của sinh viên. Các đề tài được xác nhận sẽ được bảo vệ tại Hội đồng chấm ĐA/KLTN

| DANH SÁCH       | ĐỂ TÀI HƯỚNG DẦN          |                  |             |                |                |
|-----------------|---------------------------|------------------|-------------|----------------|----------------|
| Hiện 10 ¢       | bản ghi                   |                  |             |                | Tim kiếm:      |
| STT 1: T        | ên dê tái                 | Tên sinh viên    | Trạng thái  | Đợt bảo vệ     | Xăc nhận       |
| 1 0             | è tai test 125            | Nguyễn Văn Manh  | Được bảo về | Bot 1 năm 2022 | Chura cò fite  |
| 2 0             | ê tai test 124            | Bùi Viết Hoàng   | Được bảo về | Dot 1 năm 2022 | Kischhân Không |
| 3 d             | ê tê bist 123             | Lê Minh Đức (SV) | Được bảo về | Đợt 1 nắm 2022 | Dáxic nhân     |
| Hiện từ 1 tôi 3 | 8 trong tổng số 3 bản ghi |                  |             |                | trước 1        |
|                 |                           |                  |             |                |                |

**Bước 4:** Tại menu chức năng chấm điểm, cán bộ hướng dẫn lựa chọn mục "Cán bộ hướng dẫn chấm điểm", lựa chọn đề tài và cho điểm hướng dẫn, nhận xét ĐA/KLTN

| Star mån me ditt   6 tal   Otden stön L' Oxden stön tolona sån stöl stör stön stön stön stön stön stön stön stön                                                                                                    | 6 | 3          |                                 |                  |            |               |                    |                    | Cán tả Hướng đần 🕞   |
|----------------------------------------------------------------------------------------------------|---|------------|---------------------------------|------------------|------------|---------------|--------------------|--------------------|----------------------|
| Normality     6 tal     Otherskill (Shandar)       University     6 tal     Colorskill (Shandar)     Colorskill (Shandar)     Col | 6 | - Coler de |                                 |                  |            |               |                    |                    |                      |
| Section 2016       Section 2016       <th colspan="3</td> <td></td> <td>Xác nhân</td> <td>ne očisi ié tal</td> <td></td> <td></td> <td></td> <td></td> <td>Chile Shin / Chile</td> <td>điểm hướng dẫn để từ</td>                                                                                                    |   | Xác nhân   | ne očisi ié tal                 |                  |            |               |                    | Chile Shin / Chile | điểm hướng dẫn để từ |
| Material is longit     Tensitivity     Tensitivity     Tensitivity       507 1     Tensitivity     Tensitivity     Tensitivity     Optimized     Optimized                                                                                                    |   | Linter 5   | AUN DE LAI NUONU DĂN            |                  |            |               |                    |                    |                      |
| ST t: Tande sile Tande tolin Data ministration   1 dit toling 125 Nagenfer Vale Haan SA000048 Copye toling 40 Dert in dim 2002 Chara da Tim   2 dit toling 125 Nagenfer Vale Haan SA000048 Derge toling 40 Dert in dim 2002 Chara da Tim   3 dit toling 135 La Mone Dig (2017) data da Si Derge toling 40 Derge toling 40 Derge toling 40   4 dit toling 135 La Mone Dig (2017) data da Si Derge toling 40 Derge toling 40 Derge toling 40                                                                                                    |   | Hiện Từ    | a bilo ghi                      |                  |            |               |                    | Tirrs Islans,      |                      |
| 1     dt 31 lass 125     Ngurdh Valo Mann     1.602046     Doss cider 4     Prof 1 min 2022     China at Na       2     61 til inst 124     Bia V4th Hang     3402005     Doss cider 4     Dert 1 min 2022     China at Na       3     61 til inst 123     Id Minin Filio (BY)     datath, 45     States, bla v4     Dert 1 min 2022     Eld sa, inde-       There is thing til gaid 5 hang pi                                                                                                    |   | STT 1      | Tân đề sử                       | Tim sinh stills  | Mäsinhutän | Trueg that    | Det his vê         | n. Diem            |                      |
| 2     0 Bit V0t Hale     340005     Our calls of     Our 1 adm 2022     Chara at the       3     0 bit Hale 133     LA Mone Bid (DV)     data (d)     Stars, bids of     Dot 1 adm 2022     All via, at the       1     0 bit Hale 133     LA Mone Bid (DV)     data (d)     Stars, bids of     Dot 1 adm 2022     All via, at the       1     Information 1 totil 3 transgefige (d) Stale phi     LA Mone Bid (DV)     data (d)     Information 1 totil 3 transgefige (d) Stale phi     Information 1 totil 3 transgefige (d) Stale phi     Information 1 totil 3 transgefige (d) Stale phi                                                                                                    |   | 1          | dĤ tài test 125                 | Nguyễn Văn Hanti | 14020048   | Date bits of  | Eigt 3 näm 2022    | Chura có fra       |                      |
| 3     4     1011 mor 123     L&Monte-Directory     Guarding directory     Example directory     Example directory                                                |   | 2          | ob til hist 124                 | Bill Việt Holing | 14020008   | Euroc take se | . Unt 1 white 2022 | Chira có fin       |                      |
| Hele at 1963 trangtileg 23 trainigtil                                                                                                    | 3 | 3          | dé construits                   | L&MadeElőc (5V)  | ducin 35   | Stret bils vt | Eigt 1 siles 2022  | <u>.</u>           | in diam              |
|                                                                                                    |   | Hiến từ 1  | tili 3 trong tổng cổ 3 tiến ghi |                  |            |               |                    | 124                | edic 🚺 Yikis         |
|                                                                                                    |   |            |                                 |                  |            |               |                    |                    |                      |
|                                                                                                    |   |            |                                 |                  |            |               |                    |                    |                      |
|                                                                                                    |   |            |                                 |                  |            |               |                    |                    |                      |
|                                                                                                    |   |            |                                 |                  |            |               |                    |                    |                      |

| •                                           |                                                              |                       |             |                                |
|---------------------------------------------|--------------------------------------------------------------|-----------------------|-------------|--------------------------------|
| 🕸 Olân đền                                  |                                                              |                       |             |                                |
| Chấm điểm hướng dẫn để tài                  |                                                              |                       | Codes Bills | n i Chân điểm hướng đần đề tải |
| ĐẾ TĂI<br>để tái test 123 (Download file)   |                                                              |                       |             |                                |
| M3 sinh villet: ducker, 55                  | Hig và tâm: Lê Minh Ekàc (SV)                                | Ngày sinh: 20/03/1999 | Lógic KKZ   |                                |
| Okim                                        |                                                              |                       |             |                                |
| () (K.                                      |                                                              |                       |             |                                |
| Nhap file nhán set (dinh dang POH/DOC/DOCI) | Choose File Hea Nis chu                                      | 100°                  |             |                                |
| Sam Ser # # Hormal \$ 8 J U 0               | <u>A</u> ∰ x <sup>2</sup> x <sub>2</sub> Normal 2 22 45 1≣ ≡ | 프프 세글 및 고             |             |                                |
| Tất                                         |                                                              |                       |             |                                |
|                                             |                                                              |                       |             |                                |
|                                             |                                                              |                       |             |                                |
|                                             |                                                              |                       |             |                                |
|                                             |                                                              |                       |             |                                |
|                                             |                                                              |                       |             |                                |